### Design of the FAO/MAAIF Intervention System/Database

The system is derived from the "information sheets" whose development was a joint effort undertaken by all stakeholders. The system will be cloud-based i.e it will be accessible through a web browser by visiting a URL e.g <u>https://nsyea.ensibuuko.com/</u> and will further be complimented by a mobile app to enable the capture/entry of data.

At a high level, the system will operate as follows;

- On the Web System: An Administrator (Ensibuuko) will create user accounts.
   User accounts are what will permit the other stakeholders access the system
- 2. On the Web System: UNFFE will then create the interventions
- 3. On the Web System: UNFFE will create Data Entrant accounts for the data entrants
- 4. On the Mobile App: The **Data Entrant** will then use a tablet to access the system and enter data for the beneficiaries.

#### Interface 1: Accessing the web system

On visiting the selected URL (e.g <u>https://nsyea.ensibuuko.com/</u>) through a web browser, the user will access this interface

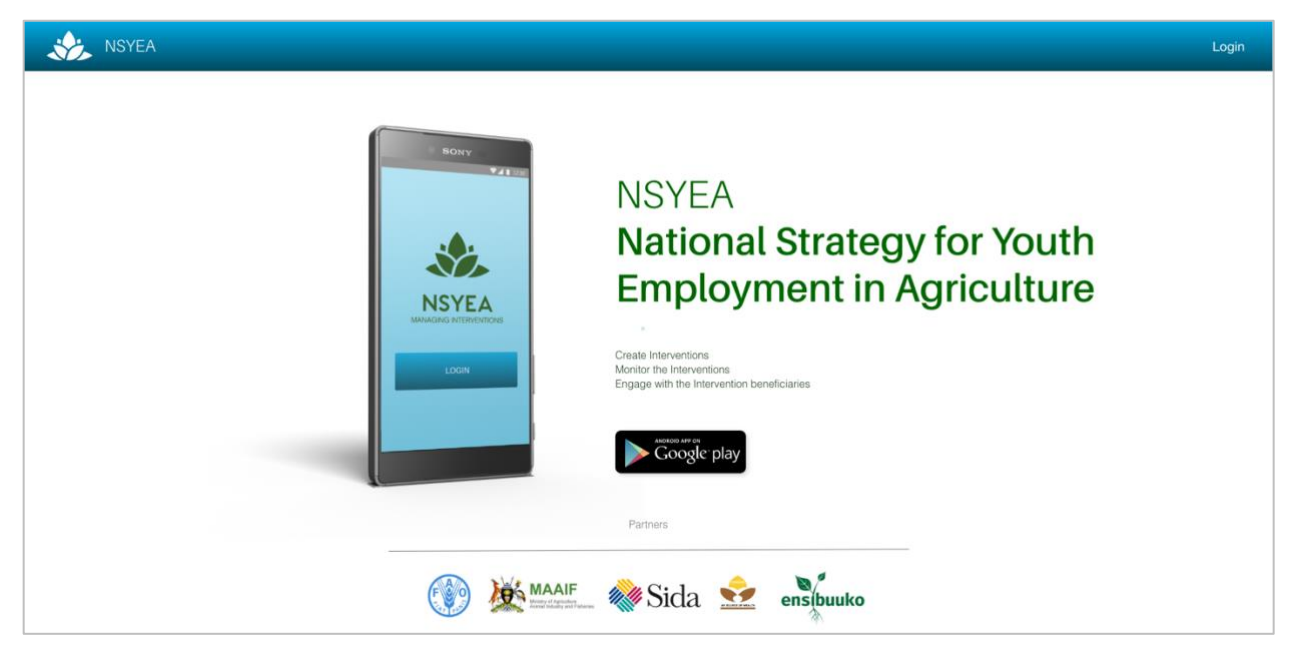

# Interface 2: Logging in

User accounts will be created by the administrator however to login, click login in the top-right

| NSYEA |                                  | Login |
|-------|----------------------------------|-------|
|       | Signup with Google               |       |
|       | LOGIN<br>MAAIF 💥 Sida 😒 enstauko |       |

## Interface 3: Dashboard

Different user-types will have different dashboards however the UNFFE dashboard will appear as shown below;

| <b>.</b>                                    | Search Project   | Perez Kawumi 📑                                                                                                |
|---------------------------------------------|------------------|----------------------------------------------------------------------------------------------------|
| Perez Kawumi<br>Director Training, UNFFE    | Dashboard        |                                                                                                    |
| Dashboard<br>Interventions<br>Data Entrants | A Interventions  | 25 Data Collected 108                                                                                         |
| Add Intervention                            | Sex Distribution | Age Distribution All Female Male Intervention ~                                                               |
|                                             | 0                | 14-17     7%       18-24     46%       25-34     32%       35-44     9%       45-54     4%       55-64     1% |
|                                             | Female Male      | 65+ 1%                                                                                                    |

## Interface 4: UNFFE creates an intervention

UNFFE will create an intervention by clicking the "Add Intervention" button

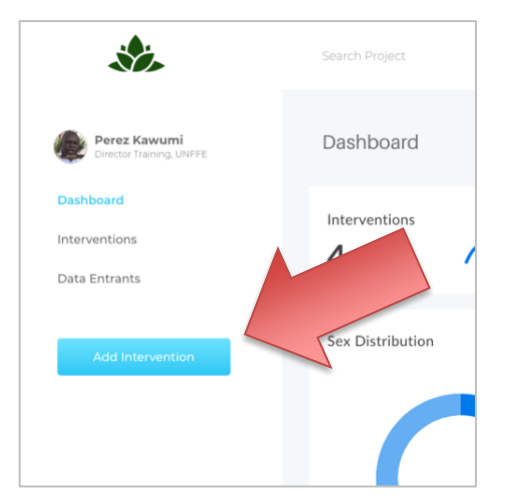

Which will launch the following interface ...

| Intervention Title                                                                                                    |                             |  |
|----------------------------------------------------------------------------------------------------|-----------------------------|--|
| 2. Intervention Little                                                                                                    |                             |  |
| 2 Data of Approval                                                                                                    |                             |  |
| 2 Data of Approval                                                                                                    |                             |  |
| 2. Date of Approval                                                                                                    |                             |  |
| Day 🗸 Month 🖌 Year 🖌                                                                                                    |                             |  |
| 3. Date of Commencement                                                                                                    |                             |  |
| Day 🗸 Month 🖌 Year 🖌                                                                                                    |                             |  |
|                                                                                                    | Project Duration will range |  |
| Select X                                                                                                    | from 1 – 30 Years.          |  |
| Current Project Statur, Unknown                                                                                                    |                             |  |
| Current Project Status, Unknown                                                                                                    |                             |  |
|                                                                                                    |                             |  |
| 5. Leading Institution                                                                                                    |                             |  |
| 5. Leading Institution Enter Name of Institution Leading this Intervention                                                                                                    |                             |  |
| 5. Leading Institution Enter Name of Institution Leading this Intervention 6. Phone #                                                                                                    |                             |  |
| 5. Leading Institution Enter Name of Institution Leading this Intervention 6. Phone #  Comparison of the set of the set |                             |  |
| S. Leading Institution Enter Name of Institution Leading this Intervention  6. Phone #  e.g 0712 345678  7. Website                                                                                                    |                             |  |
| S. Leading Institution Enter Name of Institution Leading this Intervention  6. Phone #  C. Website  http://                                                                                                    |                             |  |
| 5. Leading Institution Enter Name of Institution Leading this Intervention 6. Phone # e.g 0712 345678 7. Website http://                                                                                                    |                             |  |
| 5. Leading Institution Enter Name of Institution Leading this Intervention  6. Phone #  9. e.g 0712 345678  7. Website http://  8. Physical address                                                                                                    |                             |  |
| 5. Leading Institution Enter Name of Institution Leading this Intervention 6. Phone #  e.g 0712 345678 7. Website http:// 8. Physical address                                                                                                    |                             |  |
| 5. Leading Institution Enter Name of Institution Leading this Intervention                                                                                                    |                             |  |

| · · · · · · · · · · · · · · · · ·                                                                                                    |                                                                                                    |                                                                         |                                             |                                                                                                    |                                                                                                    |                                                                                                    |                                               |
|----------------------------------------------------------------------------------------------------|----------------------------------------------------------------------------------------------------|-------------------------------------------------------------------------|---------------------------------------------|----------------------------------------------------------------------------------------------------|----------------------------------------------------------------------------------------------------|----------------------------------------------------------------------------------------------------|-----------------------------------------------|
| 11. Email                                                                                                    |                                                                                                    |                                                                         |                                             |                                                                                                    |                                                                                                    |                                                                                                    |                                               |
|                                                                                                    |                                                                                                    |                                                                         |                                             |                                                                                                    |                                                                                                    |                                                                                                    |                                               |
| 12. Key Implementing Partn                                                                                                    | er                                                                                                    |                                                                         | Options In<br>1. Publi                      | clude:<br>c institution                                                                                                    |                                                                                                    |                                                                                                    |                                               |
| Enter Name of Implementing                                                                                                    | g Partner                                                                                                    |                                                                         | 2. Work                                     | kers' organizati<br>lovers' organiz                                                                                                    | ion<br>ation                                                                                                    |                                                                                                    |                                               |
| <b>A</b>                                                                                                    |                                                                                                    |                                                                         | 4. Prod                                     | ucers' organiza                                                                                                    | ation                                                                                                    | <b>2</b>                                                                                                    |                                               |
|                                                                                                    |                                                                                                    |                                                                         | 6. Natio                                    | onal research i                                                                                                    | nstitute                                                                                                    | þ                                                                                                    |                                               |
| 13. Typology of Lead Institut                                                                                                    | tion                                                                                                    |                                                                         | <ol> <li>Regi</li> <li>8. Nation</li> </ol> | onal or interna<br>onal statistics ir                                                                                                    | tional researd                                                                                                    | ch institute                                                                                                    |                                               |
| Select                                                                                                    |                                                                                                    | ~                                                                       | 9. Non-<br>10. Regi                         | Governmental<br>onal or Interna                                                                                                    | organization<br>tional Non-G                                                                                                    | n (NGO)<br>iovernmental                                                                                                    |                                               |
|                                                                                                    |                                                                                                    |                                                                         | orga                                        | nization (NGO)                                                                                                    | )                                                                                                    |                                                                                                    |                                               |
| 14. Total Budget on Youth In                                                                                                    | iterventions                                                                                                    |                                                                         | 11. Multi<br>12. UN c                       | -stakenoider m                                                                                                    | iechanism or                                                                                                    | piattorm                                                                                                    |                                               |
| UGX 🗸                                                                                                    |                                                                                                    |                                                                         | 13. Yout<br>14. Deve                        | h organization<br>elopment bank                                                                                                    | or Fund                                                                                                    |                                                                                                    |                                               |
| 15. Youth Specific Budget/In                                                                                                    | vestment (2017-2019)                                                                                                    |                                                                         | 15. Com<br>16. Regi                         | mercial bank o<br>onal Economic                                                                                                    | or microfinance<br>c and Politica                                                                                                    | ce institution<br>I Community                                                                                                    |                                               |
| UGX 🗸                                                                                                    |                                                                                                    |                                                                         | 17. Bilate<br>18. CSO                       | eral cooperatio                                                                                                    | n                                                                                                    |                                                                                                    |                                               |
|                                                                                                    |                                                                                                    |                                                                         |                                             |                                                                                                    |                                                                                                    |                                                                                                    |                                               |
| 16 Planed Youth Specific Ru                                                                                                    | daet/Investment (2020-202                                                                                                    | 21)                                                                     |                                             |                                                                                                    |                                                                                                    |                                                                                                    |                                               |
| 10. Fianeu Toutii Specific Bu                                                                                                    | aget, intestinent (2020-201                                                                                                   | 21)                                                                     |                                             |                                                                                                    |                                                                                                    |                                                                                                    |                                               |
|                                                                                                    |                                                                                                    |                                                                         |                                             |                                                                                                    |                                                                                                    |                                                                                                    |                                               |
| UGX                                                                                                    | Beneficiaries 14 - 17                                                                                                    | Beneficiaries 18 - 35                                                   | Youth Grad                                  | luates                                                                                                    | Youth Non-                                                                                                    | Graduates 🕕                                                                                                    |                                               |
| UGX   Image: second second s                       | Beneficiaries 14 - 17 Males Females                                                                                           | Beneficiaries 18 - 35<br>Males Females                                  | Youth Grad                                  | uates (i)<br>Females                                                                                                    | Youth Non-                                                                                                    | Graduates 1                                                                                                    |                                               |
| UGX   •     17. Districts Targeted                                                                                                    | Beneficiaries 14 - 17 Males Females                                                                                           | Beneficiaries 18 - 35<br>Males Females                                  | Youth Grad                                  | uates ()<br>Females                                                                                                    | Youth Non-                                                                                                    | Graduates                                                                                                    |                                               |
| 10. Planed routil specific Bu     UGX     17. Districts Targeted     District                                                                                                    | Beneficiaries 14 - 17 Males Females                                                                                           | Beneficiaries 18 - 35<br>Males Females<br>Youth budget (17-19)          | Youth Grad                                  | uates 1<br>Females<br>get (TOTAL) 1                                                                                                    | Youth Non-<br>Males<br>Youth specie                                                                                                    | Graduates D<br>Females                                                                                                    |                                               |
| 10. Planed routh specific Bu                                                                                                    | Beneficiaries 14 - 17 Males Females                                                                                           | Beneficiaries 18 - 35<br>Males Females<br>Youth budget (17-19)          | Youth Grad<br>Males<br>Youth budg           | uates  Females get (TOTAL)                                                                                                    | Youth Non-<br>Males<br>Youth specie<br>UGX ~                                                                                                    | Graduates  Females  fic (TOTAL)                                                                                                    |                                               |
| Id. Planed routh specific but     UGX     17. Districts Targeted                                                                                                    | Beneficiaries 14 - 17 Males Females                                                                                           | Beneficiaries 18 - 35<br>Males Females<br>Youth budget (17-19)          | Youth Grad<br>Males<br>Youth budg<br>UGX ~  | uates  Females get (TOTAL) Options Inclu                                                                                                    | Youth Non-<br>Males<br>Youth specie<br>UGX Y                                                                                                    | Graduates  Females  fic (TOTAL)                                                                                                    |                                               |
| Id. France four specific but     UGX     17. Districts Targeted                                                                                                    | Beneficiaries 14 - 17 Males Females                                                                                           | Beneficiaries 18 - 35<br>Males Females<br>Youth budget (17-19)          | Youth Grad<br>Males<br>Youth budg           | uates Females pet (TOTAL)  Options Inclu  1. Life skil 2. Mindset                                                                                                    | Youth Non-<br>Males<br>Youth speci<br>UGX ~                                                                                                    | Graduates  Females Fic (TOTAL)                                                                                                    |                                               |
| 10. France fourth specific bit         UGX         17. Districts Targeted         District         +         18. Type of support provided                                                                                                    | Beneficiaries 14 - 17 Males Females                                                                                           | Beneficiaries 18 - 35<br>Males Females<br>Youth budget (17-19)          | Youth Grad<br>Males<br>Youth budg<br>UGX V  | Uuates  Females  Females  pet (TOTAL)  Options Inclu  Life skil  Mindset  Technic                                                                                                    | Youth Non-<br>Males<br>Youth speci<br>UGX ~<br>Ide:<br>Is<br>Change<br>cal agricultura                                                                                                    | Graduates  Females  fic (TOTAL)                                                                                                    | skills                                        |
| 10. Planed routil specific Bu<br>UGX                                                                                                    | Beneficiaries 14 - 17 Males Females d                                                                                         | Beneficiaries 18 - 35<br>Males Females<br>Youth budget (17-19)          | Youth Grad<br>Males<br>Youth budg<br>UGX ~  | Uates  Females Females Get (TOTAL)  Options Inclu Life skil Life skil LMindset Technic Life skil LOImate DETENT                                                                                                    | Youth Non-<br>Males<br>Youth specie<br>UGX ~<br>Ide:<br>Is<br>t Change<br>tal agricultura<br>-Smart agricultura                                                                                                    | Graduates ① Females fic (TOTAL) ① al production : ultural approa                                                                                                    | skills<br>aches                               |
| 10. Planed routil specific Bu                                                                                                    | Beneficiaries 14 - 17 Males Females                                                                                           | Beneficiaries 18 - 35<br>Males Females<br>Youth budget (17-19)          | Youth Grad<br>Males<br>Youth budg<br>UGX ~  | uates  Females Females get (TOTAL)  Options Inclu Life skil Mindsel Mindsel Females Entrepri A Climate S Entrepri Agri-ent                                                                                                    | Youth Non-<br>Males<br>Youth specie<br>UGX ✓<br>Ide:<br>Is<br>t Change<br>isal agricultura<br>-Smart agricultura<br>-Smart agricultura<br>teneurship sk<br>trepreneurshi                                                                                                    | Graduates  Females Fic (TOTAL)                                                                                                    | skills<br>aches                               |
| 10. France routin specific but<br>UGX                                                                                                    | Beneficiaries 14 - 17 Males Females d                                                                                         | Beneficiaries 18 - 35<br>Males Females<br>Youth budget (17-19)          | Youth Grad<br>Males<br>Youth budg<br>UGX ~  | Uates  Females Females Utors Inclu Coptions Inclu Life skil Mindset S. Entrepre Agri-enti C. Marketti R. Training                                                                                                    | Youth Non-<br>Males<br>Youth speci<br>UGX ~<br>Ide:<br>Is<br>t Change<br>tal agricultura<br>-Smart agricultura<br>-Smart agricultura<br>-Smart agricultura<br>-Smart agricultura<br>-Smart agricultura<br>-Smart agricultura<br>-Smart agricultura<br>-Smart agricultura<br>-Smart agricultura<br>-Smart agricultura<br>-Smart agricultura<br>-Smart agricultura                                                                                                    | Graduates ① Females fic (TOTAL) ① al production : ultural approa ills (BDS) ip skills                                                                                                    | skills<br>aches                               |
| 10. France routin specific but<br>UGX<br>17. Districts Targeted<br>District<br>18. Type of support provided<br>Select<br>19. Thematic Area of the NY:<br>Select                                                                                                    | Beneficiaries 14 - 17 Males Females                                                                                           | Beneficiaries 18 - 35<br>Males Females<br>Youth budget (17-19)          | Youth Grad<br>Males<br>Youth budg<br>UGX ~  | uates  Females Females  pet (TOTAL)  Options Inclu  Life skil  Mindset  Technic  Climate  F. Entrepri C. Agri-ent  Agri-ent  Marketii  T. Marketii  E. Training  Equipm                                                                                                    | Youth Non-<br>Males<br>Youth speci<br>UGX ~<br>Ide:<br>Is<br>t Change<br>ral agricultura<br>-Smart agricultura<br>-Smart agricultura<br>-Smart agricultura<br>-Smart agricultura<br>-Smart agricultura<br>-Smart agricultura<br>-Smart agricultura<br>-Smart agricultura<br>-Smart agricultura<br>-Smart agricultura<br>-Smart agricultura<br>-Smart agricultura<br>-Smart agricultura                                                                                                    | Graduates  Females  fic (TOTAL)  al production = ultural approa ills (BDS) ip skills                                                                                                    | skills<br>aches                               |
| 10. Planed routil specific Bu<br>UGX                                                                                                    | Beneficiaries 14 - 17 Males Females                                                                                           | Beneficiaries 18 - 35<br>Males Females<br>Youth budget (17-19)          | Youth Grad<br>Males<br>Youth budg<br>UGX ~  | Uates<br>Females<br>pet (TOTAL)<br>Coptions Inclu<br>The skil<br>Coptions Inclu<br>Life skil<br>Coptions Inclu<br>Life skil<br>Coptions Inclu<br>Coptions Inclu<br>Coption                        | Youth Non-<br>Males<br>Youth specie<br>UGX ~<br>Ide:<br>Is<br>Change<br>tal agricultura<br>-Smart agricultura<br>-Smart agricultura<br>-Sm | Graduates  Females Fremales Fic (TOTAL)  al production i ultural approa ills (BDS) ijp skills elated aspect                                                                                                    | skills<br>aches                               |
| I.O. Planed routin specific Bu UGX  I.O. Districts Targeted District  I.O. District  I.O. Distr | Beneficiaries 14 - 17          Males       Females         d       SEA it contributes to                                      | Beneficiaries 18 - 35<br>Males Females<br>Youth budget (17-19)          | Youth Grad<br>Males<br>Youth budg<br>UGX ~  | uates  Females Females pet (TOTAL)  Options Inclu  Life skil Mindsei Grünate Entrepri Agri-ent T. Marketii R. Training 9. Equipm 10. Other d 11. Financia 12. Empow                                                                                                    | Youth Non-<br>Males<br>Youth specie<br>UGX ✓<br>Ide:<br>Is<br>the Change<br>sal agricultura<br>-Smart agricultura<br>-Smart agricultura<br>-Smart agricultura<br>-Smart agricultura<br>-Smart agricultura<br>-Smart agricultura<br>eneurship skills<br>g on OSH<br>ent on OSH<br>ent on OSH<br>ent on OSH<br>ent on OSH<br>ent on OSH<br>ent on OSH                                                                                                    | Graduates ()<br>Females<br>fic (TOTAL) ()<br>al production :<br>ultural approa<br>ills (BDS)<br>ip skills<br>elated aspect<br>o work in-grou                                                                                                    | skills<br>aches<br>s                          |
| 10. Planed routil specific but<br>UGX                                                                                                    | Beneficiaries 14 - 17          Males       Females         d       SEA it contributes to                                      | Beneficiaries 18 - 35<br>Males Females<br>Youth budget (17-19)          | Youth Grad<br>Males<br>Youth budg<br>UGX ~  | uates  Females Females pet (TOTAL)  Options Inclu Life skil Life skil Life skil Climate Entrepr Agri-ent F. Agri-ent F. Marketit B. Training 9. Equipm 10. Other d 11. Financia 12. Empow 13. Formali                                                                                                    | Youth Non-<br>Males<br>Youth speci<br>UGX ✓<br>Ide:<br>Is<br>t Change<br>al agricultura<br>-Smart agricultura<br>-Smart agricultura<br>eneurship sk<br>irrepreneurshi<br>ng skills<br>g on OSH<br>ent on OSH<br>ent on OSH<br>ering youth to<br>zation suppo                                                                                                    | Graduates  Females Fic (TOTAL) Graduates Fic (TOTAL) Graduates Fic (TOTAL) Fic (TOTAL) Fic | skills<br>iches<br>s<br>ups                   |
| 10. Planed routil specific but<br>UGX    17. Districts Targeted  District    18. Type of support provided  Select  19. Thematic Area of the NY: Select  20  Contemport to on usual all                                                                                                    | Beneficiaries 14 - 17          Males       Females         d       SEA it contributes to                                      | Beneficiaries 18 - 35 Mates Females Youth budget (17-19) UGX            | Youth Grad<br>Males<br>Youth budg<br>UGX ~  | Uates<br>Females<br>pet (TOTAL)<br>Coptions Inclu<br>1. Life skil<br>2. Mindset<br>3. Technic<br>4. Climate<br>5. Entrepre<br>6. Agri-ent<br>7. Marketii<br>8. Training<br>9. Equipm<br>10. Other d<br>11. Financia<br>12. Empowe<br>13. Formali<br>14. Legal st<br>15. Support<br>15. Support | Youth Non-<br>Males<br>Youth speci<br>UGX ✓<br>Ide:<br>Is<br>t Change<br>al agricultura<br>-Smart agricultura<br>-Smart agricultura<br>-Sm | Graduates  Females Fic (TOTAL) Graduates Graduates Graduates Females Fic (TOTAL) Fic (TOTAL) Fic (TOTA | skills<br>uches<br>s<br>ups                   |
| 10. Planed four specific but<br>UGX                                                                                                    | Beneficiaries 14 - 17          Males       Females         d       SEA it contributes to         condu obtained       Females | Beneficiaries 18 - 35<br>Mates Females<br>Youth budget (17-19)<br>UGX V | Youth Grad<br>Males<br>Youth budg<br>UGX V  | Uates<br>Females<br>pet (TOTAL)<br>Coptions Inclu<br>1. Life skil<br>2. Mindset<br>3. Technic<br>4. Climate<br>5. Entrepre<br>6. Agri-ent<br>7. Marketii<br>8. Training<br>9. Equipm<br>10. Other d<br>11. Financia<br>12. Empowu<br>13. Formali<br>14. Legal st<br>15. Support<br>16. Support                                                                                                    | Youth Non-<br>Males<br>Youth speci<br>Uax ✓<br>Ide:<br>Is<br>t Change<br>al agricultura<br>-Smart agricultura<br>-Smart agricultura<br>-Smart agricultura<br>-Smart agricultura<br>-Smart agricultura<br>gistills<br>g on OSH<br>ent on OSH<br>ecent work-rra<br>al literacy<br>ering youth tr<br>zation suppo<br>upport to you<br>t to access in                                                                                                    | Graduates  Females Females fic (TOTAL) Graduation = ultural approa ills (BDS) ip skills elated aspect o work-in-grou rt th atural resource uputs                                                                                                    | skills<br>aches<br>s<br>ups<br>ces (e.g. land |

- Supporting your education and learning
   Supporting youth entrepreneurship
   Adaptation to and mitigation of agribusiness risks and uncertainties

| 20. Main effects on youth already obtained          |      |         |                                                                   |
|-----------------------------------------------------|------|---------|-------------------------------------------------------------------|
| Salact                                              |      | Opti    | ons Include:<br>Youth are better skilled for life (bealth, sexual |
|                                                     |      |         | education, communication, interpersonal                           |
| 21. Is Evidence Available?                          |      | 2       | lealion)                                                          |
|                                                     |      | 2.      | Youth are better technically skilled                              |
| Select 🗸                                            |      | ۵.<br>۸ | Youth know how to develop a business plan                         |
|                                                     |      | 5       | Youth set up a new business (informal)                            |
|                                                     |      | 6       | Youth set up a new business (formal)                              |
| 22. If "Yes" in "21" above, then                    |      | 7       | Youth expanded their business                                     |
|                                                     |      | 8       | Youth accessed credit                                             |
|                                                     |      | 0.<br>Q | Youth started to commercialize their agri-                        |
|                                                     |      | 0.      | produce                                                           |
| DRAG & DROP                                         |      | 10      | Youth increased their commercialization of the                    |
| your                                                |      | 10.     | agri-produce                                                      |
| Evidence, or <b>browse</b>                          |      | 11      | Youth accessed new wage jobs                                      |
| or insert URL below                                 |      | 12      | Youth become suppliers of SMEs                                    |
|                                                     |      | 13      | Youth earned better incomes                                       |
| http://                                             |      | 14      | Youth are more satisfied/happier                                  |
|                                                     |      |         |                                                                   |
| 23. Main effects on youth expected                  |      | Opti    | ons Include:                                                      |
| Select                                              | ~    | 1.      | Youth are better skilled for life                                 |
|                                                     |      | 2.      | Youth are involved in agro enterprises                            |
|                                                     |      | 3.      | Youth have started agro enterprises                               |
| 24. Challenges (interventions)                      |      | 4.      | Youth are better technically skilled                              |
|                                                     |      | 5.      | Youth know how to develop a business plan                         |
| Challenges in extending the intervention            |      | 6.      | Youth set up a new business (informal)                            |
|                                                     |      | 7.      | Youth set up a new business (formal)                              |
| <b>(+)</b>                                          |      | 8.      | Youth expanded their business                                     |
| ·                                                   |      | 9.      | Youth accessed credit                                             |
|                                                     |      | 10.     | Youth started to commercialize their agri-                        |
| 25. Challenges (initiatives)                        |      |         | produce                                                           |
| Challenges in extending the initiative              |      | 11.     | Youth increased their commercialization of the                    |
| Challenges in extending the initiative              |      |         | agri-produce                                                      |
|                                                     |      | 12.     | Youth accessed new wage jobs                                      |
| <b>U</b>                                            |      | 13.     | Youth become suppliers of SMEs                                    |
|                                                     |      | 14.     | Youth earned better incomes                                       |
| 26. Additional Notes (recommendations, comments)    |      | 15.     | Youth are more satisfied/happier                                  |
| Normal 1: Sans Senf 1: B I U 0 77 E = E E % 68 E 74 |      |         |                                                                   |
| Write Something                                     |      |         |                                                                   |
|                                                     |      |         |                                                                   |
|                                                     |      |         |                                                                   |
|                                                     |      |         |                                                                   |
|                                                     |      |         |                                                                   |
|                                                     |      |         |                                                                   |
|                                                     |      |         |                                                                   |
|                                                     | NEXT |         |                                                                   |
|                                                     | NEXT |         |                                                                   |

Upon creating an intervention, UNFFE will click "Next" to assign specific **data entrants** to this intervention. These **data entrants** will be tasked with collecting the data from the field. Sample interfaces for the "data entrant" management is provided on the next page.

| *                                      | Perez Kawumi                                                                                                    |  |
|----------------------------------------|----------------------------------------------------------------------------------------------------|--|
| 1: Interventions 2: Er                 | trant                                                                                                    |  |
| Amina Lamin<br>aminal2003@gmail.com    | Data Entrants for 'Youth Groups in Mukono' Intervention                                                                                                    |  |
| Kugonza Beatrice<br>kugonzab@gmail.com | Amina Lamin         Email: aminal2003@gmail.com         Phone: 256 772 909090         Created: 23/May/17         Modify         Remove         + ADD DATA ENTRANT |  |
|                                        | Privacy Policy, Terms and Conditions                                                                                                    |  |

|                                          | Add New Data Entrant   |  |
|------------------------------------------|------------------------|--|
| 1: Interventions                         | NAMES                  |  |
|                                          | Firstname Lastname     |  |
| Amina Lamin Data<br>aminal2003@gmail.com | EMAIL                  |  |
| Kugonza Beatrice Data                    | Enter Valid Email      |  |
| kugonzab@gmail.com                       | PHONE                  |  |
|                                          | Enter Valid Phone      |  |
|                                          | DATA ENTRANT'S PICTURE |  |
|                                          | Upload an image        |  |
|                                          | of the Data Entrant    |  |
|                                          | ADD ENTRANT            |  |

#### Interface 5: Data Entrant uses the app to collect data

UNFFE "Data Entrants" will then use the mobile application to collect data. To do this, they will first login to the Mobile App (similar to steps illustrated for "Interface 2") then select the Intervention they are to collect data for. A sample interface is shown below;

|                                                                                                    | Search Project                                                                                                    |                                                                                                    |                                                                                                    | Martin Kagoda 🔲 |
|----------------------------------------------------------------------------------------------------|----------------------------------------------------------------------------------------------------|----------------------------------------------------------------------------------------------------|----------------------------------------------------------------------------------------------------|-----------------|
| Martin Kagoda<br>Data Entrant, UNFFE                                                                                                    | Dashboard                                                                                                    |                                                                                                    |                                                                                                    |                 |
| terventions                                                                                                    | 2                                                                                                    | Districts 1                                                                                                    | Data Colle     41                                                                                                    | cted            |
|                                                                                                    | Assigned Interventions                                                                                                    |                                                                                                    |                                                                                                    |                 |
|                                                                                                    | Intervention                                                                                                    | District Inte                                                                                                   | rviewed?                                                                                                    | Data Collected  |
|                                                                                                    | Youth Groups in Mukone                                                                                                    | Ves                                                                                                    |                                                                                                    | 29              |
|                                                                                                    | Female Youth Agricultural Cooperatives                                                                                                    | Pendi                                                                                                    | ne                                                                                                    | 12              |
|                                                                                                    |                                                                                                    |                                                                                                    |                                                                                                    | Martin Kagoda   |
|                                                                                                    |                                                                                                    |                                                                                                    |                                                                                                    | <b>•</b> •      |
| Dashboard                                                                                                    | Enterprises Cooperatives                                                                                                    | s Youth Groups                                                                                                  | Youth Agripreneurs                                                                                                    |                 |
| Dashboard<br>1. District                                                                                                    | Enterprises Cooperatives                                                                                                    | s Youth Groups                                                                                                  | Youth Agripreneurs                                                                                                    |                 |
| Dashboard  1. District  2. Total Jobs Created  Total                                                                                                    | Enterprises Cooperatives Micro: less than UGX 5M, ann Small: between UGX 5 - 100M Medium: between UGX 101 - Large: above UGX 360M, annu                                                                                                    | s Youth Groups<br>ual turnover<br>i, annual turnover<br>360M, annual turnover<br>1.<br>2.                       | Youth Agripreneurs Youth Agripreneurs tions Include: Permanent Temporary/Casual                                                                                           |                 |
| Dashboard  1. District  2. Total Jobs Created  Total  3. Number of Enterpri                                                                                                    | Enterprises Cooperatives Micro: less than UGX 5M, ann Small: between UGX 5 - 100M Medium: between UGX 101 - Large: above UGX 360M, annu ises in District                                                                                                    | s Youth Groups<br>ual turnover<br>I, annual turnover<br>360M, annual turnover<br>Ial turnover<br>2.<br>3.<br>4. | Youth Agripreneurs<br>Youth Agripreneurs<br>tions Include:<br>Permanent<br>Temporary/Casual<br>Family Members<br>Skilled                                                  |                 |
| Dashboard  1. District  2. Total Jobs Created  Total  3. Number of Enterpr Micro                                                                                                | Enterprises Cooperatives Micro: less than UGX 5M, annu Small: between UGX 5 - 100M Medium: between UGX 101 - Large: above UGX 360M, annu rises in District mail Medium Large                                                                                                    | s Youth Groups<br>ual turnover<br>I, annual turnover<br>Jal turnover<br>1.<br>2.<br>3.<br>4.<br>5.              | Youth Agripreneurs<br>tions Include:<br>Permanent<br>Temporary/Casual<br>Family Members<br>Skilled<br>Low Skilled                                                         |                 |
| Dashboard  1. District  2. Total Jobs Created  Total  3. Number of Enterprise  4. Type of Enterprise                                                                            | Enterprises Cooperatives Micro: less than UGX 5M, anni Small: between UGX 5 - 100M Medium: between UGX 101 - Large: above UGX 360M, annu ises in District mall Medium Large Jobs Worker Categoria                                                                                                    | s Youth Groups                                                                                                  | Vouth Agripreneurs<br>tions Include:<br>Permanent<br>Temporary/Casual<br>Family Members<br>Skilled<br>Low Skilled                                                         |                 |
| Dashboard  1. District  2. Total Jobs Created  Total  3. Number of Enterprise  Micro  4. Type of Enterprise  Select                                                             | Enterprises Cooperatives Micro: less than UGX 5M, ann Small: between UGX 5 - 100M Medium: between UGX 101 - Large: above UGX 360M, ann ises in District mall Medium Large Jobs Worker Categoria Select Select                                                                                                    | s Youth Groups                                                                                                  | Youth Agripreneurs                                                                                                    |                 |
| Dashboard  1. District  2. Total Jobs Created  Total  3. Number of Enterprise  4. Type of Enterprise  Select  +                                                                 | Enterprises Cooperatives Micro: less than UGX 5M, annu Small: between UGX 5 - 100M Medium: between UGX 101 - Large: above UGX 360M, annu ises in District mall Medium Large Jobs Worker Categoria Select Select Select                                                                                                    | s Youth Groups                                                                                                  | Vouth Agripreneurs                                                                                                    |                 |
| Dashboard  1. District  2. Total Jobs Created  Total  3. Number of Enterpre  Micro Select  Select  Options Include:                                                             | Enterprises Cooperatives Micro: less than UGX 5M, annu Small: between UGX 5 - 100M Medium: between UGX 101 - Large: above UGX 360M, annu ises in District mall Medium Large Jobs Worker Categoria Select Select Options Include:                                                                                                    | s Youth Groups                                                                                                  | Vouth Agripreneurs                                                                                                    |                 |
| Dashboard  1. District  2. Total Jobs Created  Total  3. Number of Enterpre  Micro Select  Coptions Include: 1. Micro                                                           | Enterprises Cooperatives Micro: less than UGX 5M, annu Small: between UGX 5 - 100M Medium: between UGX 101 - Large: above UGX 360M, annu ises in District  mail Medium Large  Jobs Worker Categorie  Select Select Select  Cptions Include: 1. Jobs currently                                                                                                    | s Youth Groups                                                                                                  | Vouth Agripreneurs                                                                                                    |                 |
| Dashboard  1. District  2. Total Jobs Created  Total  3. Number of Enterpre  Micro Select  Coptions Include:  1. Micro 2. Small                                                 | Enterprises Cooperatives Micro: less than UGX 5M, annu Small: between UGX 5 - 100M Medium: between UGX 101 - Large: above UGX 360M, annu ises in District mail Medium Large Jobs Worker Categorie Select Select Select Select UD Select Select S | s Youth Groups                                                                                                  | Vouth Agripreneurs tions Include: Permanent Temporary/Casual Family Members Skilled Low Skilled nge ct Insert Sum Options Include: . 14 - 17 . 18 - 35 A base 25          |                 |
| Dashboard  1. District  2. Total Jobs Created  Total  3. Number of Enterprise  Select  4. Type of Enterprise  Select  Options Include:  1. Micro  2. Small  3. Medium  4. Large | Enterprises Cooperatives Micro: less than UGX 5M, annu Small: between UGX 5 - 100M Medium: between UGX 101 - Large: above UGX 360M, annu ises in District mail Medium Large Jobs Worker Categorie Select Select Sele | s Youth Groups                                                                                                  | Vouth Agripreneurs tions Include: Permanent Temporary/Casual Family Members Skilled Low Skilled tow Skilled nge t t Insert Sum Diptions Include: 14 - 17 18 - 35 Above 35 |                 |

| ✓ Select ✓ | Select ¥ Select ¥ | Select |
|------------|-------------------|--------|
|            | NEXT              |        |
|            |                   |        |

Clicking the "Next" button above will save the "District" information and immediately launch the interface from which the **Data Entrant** may begin inputting the **Enterprises** beneficiaries' information;

| Dashboard             | Enterprises                                     | Cooperatives                                       | Youth Groups | Youth Agripreneurs |  |
|-----------------------|-------------------------------------------------|----------------------------------------------------|--------------|--------------------|--|
| 1. District           | Micro: less than UGX 5M                         | 1, annual revenue                                  |              |                    |  |
|                       | Small: between UGX 5 -<br>Medium: between UGX 1 | 100M, annual revenue<br>101 - 360M, annual revenue |              |                    |  |
|                       | Large: above UGX 360M                           | , annual revenue                                   | <u></u>      |                    |  |
| 2. Type of Enterprise | Ŏ                                               |                                                    |              |                    |  |
| Select 🗸              |                                                 |                                                    |              |                    |  |
| 3 Name of the Mana    | iger                                            |                                                    |              |                    |  |
| 5. Name of the Mana   | igei                                            |                                                    |              |                    |  |
|                       |                                                 |                                                    |              |                    |  |
| 4. Manager's Date of  | f Birth                                         |                                                    |              |                    |  |
| Day 🗸 I               | Month 🗸 Year                                    | ~                                                  |              |                    |  |
| E Sov                 |                                                 |                                                    |              |                    |  |
| Soloot M              |                                                 |                                                    |              |                    |  |
| Select V              |                                                 |                                                    |              |                    |  |
| 6. Manager's Phone    | <i></i>                                         |                                                    |              |                    |  |
| • e.g 0712            | 345678                                          |                                                    |              |                    |  |
| 7.14                  |                                                 |                                                    |              |                    |  |
| 7. Manager's Email    |                                                 |                                                    |              |                    |  |
|                       |                                                 |                                                    |              |                    |  |
| 8. Enterprise's Addre | SS                                              |                                                    |              |                    |  |
|                       |                                                 |                                                    |              |                    |  |
|                       |                                                 |                                                    |              |                    |  |
|                       |                                                 |                                                    |              |                    |  |
|                       |                                                 |                                                    |              |                    |  |

|                                                                                                    |                                  |                                                        | Op<br>1.                                                                     | tions Include:<br>Sole proprietorship                           |
|----------------------------------------------------------------------------------------------------|----------------------------------|--------------------------------------------------------|------------------------------------------------------------------------------|-----------------------------------------------------------------|
| Select                                                                                                    |                                  | ~                                                      | 2.                                                                           | Partnership<br>Ltd Company                                      |
| 11. Product/Service                                                                                         |                                  |                                                        | 4.<br>5.                                                                     | Cooperative<br>Corporate Companies<br>Social enterprise         |
| Enter Business' Product or                                                                                  | Service                          |                                                        | 0.                                                                           | Social enterprise                                               |
| +<br>12. Node of the agri-food<br>Select<br>+                                                               | value chain                      |                                                        | Deptions Include:<br>Production<br>Aggregation<br>Processing<br>Distribution |                                                                 |
| 13. Total Employees                                                                                         |                                  |                                                        |                                                                              | Martin India and the Street                                     |
| Male                                                                                                    | male                             |                                                        |                                                                              | <b>Note:</b> In the meeting, it was proposed that the developer |
| 14. Worker Categories                                                                                       | Sex Age Rai                      | nge                                                    |                                                                              | the possibility of collecting s<br>employee data as opposed to  |
| Select ·                                                                                                    | Select 🗸 Selec                   | t 🗸 Insert                                             | Sum                                                                          | collecting aggregated data.                                     |
| <b>+</b>                                                                                                    |                                  |                                                        |                                                                              | to this specific section of the                                 |
|                                                                                                    | W 11 -                           |                                                        |                                                                              | frame)                                                          |
| Select ~                                                                                                    |                                  | Formal: You have<br>Informal: No cont                  | contracts with the sr<br>racts with the small                                | nallholders<br>olders                                           |
| L6. If "Yes" in "15" above, w                                                                               | vhat are the arrangements in p   | lace?                                                  |                                                                              |                                                                 |
| Select                                                                                                    |                                  | ~                                                      |                                                                              |                                                                 |
|                                                                                                    |                                  |                                                        |                                                                              |                                                                 |
| DRAG & DROP<br>your<br>Evidence, or browse                                                                  | +                                | Examples include Finan<br>Transportation, Advice,      | ce, Seeds,<br>Machinery etc                                                  |                                                                 |
| DRAG & DROP<br>your<br>Evidence, or browse                                                                  | rvices/inputs to your suppliers? | Examples include Finan<br>Transportation, Advice,      | ce, Seeds,<br>Machinery etc                                                  |                                                                 |
| DRAG & DROP<br>your<br>Evidence, or browse                                                                  | rvices/inputs to your suppliers? | Examples include Finan<br>Transportation, Advice,      | ce, Seeds,<br>Machinery etc                                                  |                                                                 |
| Evidence, or browse                                                                                         | rvices/inputs to your suppliers? | Examples include Finan<br>Transportation, Advice,      | ce, Seeds,<br>Machinery etc                                                  |                                                                 |
| DRAG & DROP<br>your<br>Evidence, or browse<br>18. Do you provide any ser<br>Select<br>14. Names of Employee | rvices/inputs to your suppliers? | Examples include Finan<br>Transportation, Advice,      | ce, Seeds,<br>Machinery etc<br>te of Birth                                   |                                                                 |
| Leidence, or browse<br>Belect                                                                               | rvices/inputs to your suppliers? | Examples include Finan<br>Transportation, Advice,<br>? | ce, Seeds,<br>Machinery etc<br>te of Birth<br>Day Y Mo                       | nth 🗸 Year 🗸                                                    |
| Evidence, or browse<br>Belect<br>14. Names of Employee<br>Employee Names                                    | rvices/inputs to your suppliers? | Examples include Finan<br>Transportation, Advice,<br>? | ce, Seeds,<br>Machinery etc<br>te of Birth<br>Day ~ Mo                       | nth 🗸 Year 🗸                                                    |

| 20. If "Yes" in "19                 | " above, specify th  | e supplier and the c    | cooperative              |                                                                           |  |
|-------------------------------------|----------------------|-------------------------|--------------------------|---------------------------------------------------------------------------|--|
| Supplier's Name                     |                      | Cooperative             |                          |                                                                           |  |
| •                                   |                      |                         |                          |                                                                           |  |
| 21 Are you inter                    | ested in supplies fr | om vouth / vouth ou     |                          |                                                                           |  |
| 21. Are you inter                   | ested in supplies m  | om youth / youth gi     | roups?                   |                                                                           |  |
| Select                              | Reason for eith      | er of your answers      |                          |                                                                           |  |
| 22. Beyond inpu                     | t supply, do you en  | gage in any other c     | ollaboration with youth, | 'youth groups?                                                            |  |
| Select 🗸                            |                      |                         | Examples include "fo     | r transport"                                                              |  |
| 23. If "Yes" in "22                 | " above, name the    | nature of engagem       | ent 🕕                    |                                                                           |  |
| Nature of engage                    | jement               |                         | •                        |                                                                           |  |
| A                                   |                      |                         |                          |                                                                           |  |
|                                     |                      |                         |                          |                                                                           |  |
| 24. If "No" in "22                  | above, would you     | be interested in do     | ing so?                  |                                                                           |  |
| Select 🗸                            | Reason for eith      | er of your answers      |                          | Examples of vulnerable groups include<br>PWDs, albinos, elderly, IDPs etc |  |
| 25. Does the ent                    | erprise engage wit   | h refugees, or any o    | ther vulnerable categor  | es?                                                                       |  |
| Select 🗸                            |                      | , , , , , , , , , , , , |                          |                                                                           |  |
|                                     |                      |                         |                          |                                                                           |  |
| 26. If "Yes" in "25                 | " above, in which f  | unctions / tasks are    | they found?              |                                                                           |  |
| Function / Task                     |                      |                         |                          |                                                                           |  |
| +                                   |                      |                         |                          |                                                                           |  |
|                                     | s are being taken k  | ov the enterprise to    | ensure environmental si  | ustainability?                                                            |  |
| 27. "What action                    |                      | ,                       |                          |                                                                           |  |
| 27. "What action                    | dertaken             |                         |                          |                                                                           |  |
| 27. "What action<br>Action being un | dertaken             |                         |                          |                                                                           |  |
| 27. "What action<br>Action being un | dertaken             |                         |                          |                                                                           |  |

**Interface 6:** If however the intervention is specific to "Cooperatives" (and the **Data Entrant** is collecting data at the **District**), then the interface below will be launched

| <b>*</b> -                                                                                                    |                                                                                                    |                                                                                            |                                |            |         |             | Martin Kago | da |
|----------------------------------------------------------------------------------------------------|----------------------------------------------------------------------------------------------------|--------------------------------------------------------------------------------------------|--------------------------------|------------|---------|-------------|-------------|----|
| Dashboard                                                                                                    | Enterprises                                                                                         | Cooperatives                                                                               | Youth Grou                     | ıps        | Youth A | gripreneurs |             |    |
| 1. District                                                                                                    | Agri-foo<br>Agri-foo<br>Other fo<br>Youth-ou                                                        | d cooperatives<br>d producers/farmers c<br>rms (e.g associations)<br>nly (or mainly) group | organizations                  |            |         |             |             |    |
| 2. Number of Cooper                                                                                                    | atives in District                                                                                  |                                                                                            |                                |            |         |             |             |    |
| Agri-food cooperatives                                                                                                    | Agri-food proc                                                                                      | ducers                                                                                     | Other forms e.g asso           | ciations   | Yout    | h-only      |             |    |
| 3. Jobs                                                                                                    |                                                                                                    | Worker Categories                                                                          | Sex                            | Age Range  |         |             |             |    |
| Select                                                                                                    | ~                                                                                                   | Select ~                                                                                   | Select ~                       | Select     | ~       | Insert Sum  |             |    |
| Ins Include:<br>Jobs currently generated<br>Secondary jobs currently<br>2017-2019<br>Jobs prospects 2020-21<br>Secondary Jobs prospec | (employees) 2017-201<br>generated (coop mem<br>(employees)<br>ts 2020-21 (coop mem<br>d (employees) | 19<br>bers) Privacy Policy                                                                 | NEXT<br>y, Terms and Condition | 15         |         |             |             |    |
|                                                                                                    | menter categories                                                                                   |                                                                                            | Age mange                      |            |         |             |             |    |
| ~                                                                                                    | Select 🗸                                                                                            | Select 🗸                                                                                   | Select ¥                       | Insert Sun | n       |             |             |    |
|                                                                                                    |                                                                                                    | NEXT                                                                                       |                                |            |         |             |             |    |
|                                                                                                    |                                                                                                    |                                                                                            |                                |            |         |             |             |    |

Clicking the "Next" button above will save the "District" information and immediately launch the

interface from which the **Data Entrant** may begin inputting the **Cooperatives** beneficiaries' information;

|                                                         |                                                                                      |                           |              |                                                                                                    | Martin Kagod |
|---------------------------------------------------------|--------------------------------------------------------------------------------------|---------------------------|--------------|----------------------------------------------------------------------------------------------------|--------------|
| Dashboard                                               | Enterprises                                                                          | Cooperatives              | Youth Groups | Youth Agripre                                                                                                    | neurs        |
| 1. District                                             | Agri-food cooperatives<br>Agri-food producers/farmer<br>Other forms (e.g association | rs organizations<br>ns)   |              |                                                                                                    |              |
| 2. Type of Cooperativ                                   | Youth-only (or mainly) grou                                                          | ιp                        |              |                                                                                                    |              |
| 3. Name of the Coope                                    | erative                                                                              |                           |              |                                                                                                    |              |
| 4. Year of Registration                                 | n<br>Aonth 👻 Year 👻                                                                  | ]                         |              |                                                                                                    |              |
| 5. Name of the Mana                                     | iger                                                                                 |                           |              |                                                                                                    |              |
| 6. Manager's Phone #                                    | ŧ                                                                                    |                           |              |                                                                                                    |              |
| e.g 0712 3<br>7. Manager's Email                        | 45678                                                                                |                           |              |                                                                                                    |              |
|                                                         |                                                                                      |                           |              |                                                                                                    |              |
| 8. Cooperative's Add                                    | ress                                                                                 |                           |              |                                                                                                    |              |
|                                                         | tion (GPS)                                                                           |                           |              |                                                                                                    |              |
| 9. Cooperative's Loca                                   |                                                                                      |                           |              |                                                                                                    |              |
| 9. Cooperative's Loca                                   |                                                                                      | 0                         |              |                                                                                                    |              |
| 9. Cooperative's Loca                                   | Click me to q                                                                        | quickly get your location |              | Options Include:<br>1. Bulking<br>2. Logistics-transpo<br>3. Primary Farming                                                                                                    | ort          |
| 9. Cooperative's Loca<br>10. Type of Activity<br>Select | Click me to q                                                                        | quickly get your location | •            | Options Include:       1.     Bulking       2.     Logistics-transpo       3.     Primary Farming       4.     On farm services       5.     Value addition       6.     Marketing | ort<br>5     |

| 12. Node of the agri-food value chain<br>Select                                                                                                    | · ·                                                                 | Options Include:1.Production2.Aggregation3.Processing4.Distribution                                      |
|----------------------------------------------------------------------------------------------------|---------------------------------------------------------------------|----------------------------------------------------------------------------------------------------|
| 13. Total Employees Male Female                                                                                                    |                                                                     |                                                                                                    |
| 14. Worker Categories Sex           Select         Select         Image: Select         Image: Select | Age Range                                                           | Insert Sum                                                                                               |
| 15. In which functions are Male youth more in<br>Select                                                                                                    | nvolved?                                                            | Options Include:     1. Producers     2. Managers     3. Workers for the coop                            |
| 16. In which functions are Female youth more<br>Select                                                                                                    | e involved?                                                         | <ul> <li>Interns on stage</li> <li>Other (provide details)</li> <li>None</li> </ul>                      |
| 17. Are there youth 14-30 below 30 in managements of the select → 18. Does the enterprise engage with refugee Select →                                                                                                    | gerial positions (e.g on the Exe<br>s, or any other vulnerable cate | ecutive Board)?<br>Examples of vulnerable groups include<br>PWDs, albinos, elderly, IDPs etc<br>egories? |
| 19. If "Yes" in "18" above, in which functions ,                                                                                                    | / tasks are they found?                                             |                                                                                                    |
| Function / Task                                                                                                    | Examples include<br>Transportation, Ac                              | Finance, Seeds,<br>dvice, Machinery etc                                                                  |
| 20. Do you provide any services/inputs to you                                                                                                    | ur suppliers?                                                       | •                                                                                                    |
| 21. "What actions are being taken by the ent                                                                                                    | erprise to ensure environment                                       | tal sustainability?                                                                                      |
| Action being undertaken                                                                                                    |                                                                     |                                                                                                    |
| •                                                                                                    | SAVE & EXIT                                                         | SAVE & CAPTURE ANOTHER                                                                                   |

**Interface 7:** If the UNFFE Data Entrant is however collecting data from the actual beneficiaries (Enterprises, Cooperatives, Agripreneurs or Youth Groups etc) and wishes to go directly to the collection of information on the Youth Group, they may then click the number against the "Intervention";

| *                                    | Search Project                                 |                                                                                             | Martin Kagoda 📑 |
|--------------------------------------|------------------------------------------------|---------------------------------------------------------------------------------------------|-----------------|
| Martin Kagoda<br>Data Entrant, UNFFE | Dashboard                                      |                                                                                             |                 |
| Dashboard<br>Interventions           | 2                                              | 1 Districts                                                                                 | a Collected     |
|                                      | Assigned Interventions                         |                                                                                             |                 |
|                                      | Intervention Youth Groups in Mukono            | District interviewed?                                                                       | Data Collected  |
|                                      | Female Youth Agricultural Cooperatives         | Pending                                                                                     | 12              |
|                                      | Assume the i<br>"Enterprises"<br>the interface | ntervention is specific to<br>, then upon clicking this number,<br>below will be launched … |                 |

Upon clicking the numbers (see red arrow above), depending on the type of Intervention, the following interfaces will be launched:

| Dashboard               | Enterprises | Cooperatives | Youth Groups | Youth Agripreneurs |  |
|-------------------------|-------------|--------------|--------------|--------------------|--|
| 1. District             |             |              |              |                    |  |
|                         |             |              |              |                    |  |
| 2. Name of the Group    |             |              |              |                    |  |
|                         |             |              |              |                    |  |
| 3. Year of Registration | 1           |              |              |                    |  |
| Day 🗸 M                 | onth 🗸 Year | ~            |              |                    |  |
| 4. Name of the Inchar   | ge          |              |              |                    |  |
|                         |             |              |              |                    |  |
| 5. Incharge's Phone #   | 15678       |              |              |                    |  |
|                         |             |              |              |                    |  |
| 6. Incharge's Email     |             |              |              |                    |  |
| 7. Group's Address      |             |              |              |                    |  |
|                         |             |              |              |                    |  |
|                         |             |              |              |                    |  |
|                         |             |              |              |                    |  |

**Interface 8:** If the Intervention is for "Youth Groups", then the interfaces below will be launched:

|                                                                                                    | Click me to quickly get your location                                                                     | Ор<br>1.                                                                      | tions Include:<br>Bulking                          |
|----------------------------------------------------------------------------------------------------|----------------------------------------------------------------------------------------------------|-------------------------------------------------------------------------------|----------------------------------------------------|
| 9. Type of Activity                                                                                                    |                                                                                                    | 2.<br>3.                                                                      | Logistics-transport<br>Primary Farming             |
| Select                                                                                                    |                                                                                                    | 4. 5.                                                                         | On farm services<br>Value addition                 |
| 10. Product/Service                                                                                                    |                                                                                                    | 6.<br>7.<br>8.                                                                | Marketing<br>Input supply<br>Post-Harvest handling |
| Enter Business' Product or Ser                                                                                                    | vice                                                                                                    |                                                                               | Ğ                                                  |
| 11. Node of the agri-food val                                                                                                    | ue chain 🦯                                                                                                | Options Include:                                                              |                                                    |
| Select                                                                                                    | · •                                                                                                    | <ol> <li>Production</li> <li>Aggregation</li> </ol>                           |                                                    |
| <b>A</b>                                                                                                    |                                                                                                    | 3. Processing                                                                 |                                                    |
|                                                                                                    |                                                                                                    | 4. Distribution                                                               |                                                    |
| 12. Total Members                                                                                                    |                                                                                                    | 4. Distribution                                                               |                                                    |
| 12. Total Members Male Female                                                                                                    | 3                                                                                                    | 4. Distribution                                                               |                                                    |
| 12. Total Members<br>Male Female<br>13. Employee Categories Se                                                                                                    | ∍<br>x Age Range                                                                                          | 4. Distribution                                                               |                                                    |
| 12. Total Members     Male   Female     13. Employee Categories   Se     Select   •                                                                                                    | ∍<br>x Age Range<br>Select <b>v</b> In:                                                                   | <ol> <li>Distribution</li> <li>sert Sum</li> </ol>                            |                                                    |
| 12. Total Members     Male   Female     13. Employee Categories   Se     Select                                                                                                    | a Age Range<br>Select • Select • In                                                                       | 4. Distribution                                                               |                                                    |
| 12. Total Members          Male       Female         13. Employee Categories       Se         Select       •         14. "What actions are being to                                                                                                    | Age Range      Select     Select     Select     aken by the enterprise to ensure environmenta             | <ol> <li>Distribution</li> <li>sert Sum</li> <li>I sustainability?</li> </ol> |                                                    |
| 12. Total Members          Male       Female         13. Employee Categories       Se         Select       •         +       14. "What actions are being taken the formula taken the formula taken the formula taken taken | Age Range Select      Select      In aken by the enterprise to ensure environmenta                        | <ol> <li>Distribution</li> <li>sert Sum</li> <li>I sustainability?</li> </ol> |                                                    |
| 12. Total Members          Male       Female         13. Employee Categories       See         Select       •         +       14. "What actions are being taken         +       4                                                                                                    | >     Age Range       Select     ▼       Select     ▼       aken by the enterprise to ensure environmenta | 4. Distribution                                                               |                                                    |

| •                        |             |              |              |                    | - |
|--------------------------|-------------|--------------|--------------|--------------------|---|
| Dashboard                | Enterprises | Cooperatives | Youth Groups | Youth Agripreneurs |   |
| 1. District              |             |              |              |                    |   |
|                          |             |              |              |                    |   |
| 2. Name of the Busines   | S           |              |              |                    |   |
|                          |             |              |              |                    |   |
| 3. Name of the Agripre   | nuer        |              |              |                    |   |
| 4. Agriprenuer's Date of | of Birth    |              |              |                    |   |
| Day ~ Mo                 | onth 🗸 Year | v            |              |                    |   |
| 5. Sex                   |             |              |              |                    |   |
| Select 🗸                 |             |              |              |                    |   |
| 6. Agriprenuer's Phone   | #           |              |              |                    |   |
| • e.g 0712 34            | 5678        |              |              |                    |   |
| 7. Agriprenuer's Email   |             |              |              |                    |   |
| 8. Agriprenuer's Addre   | 255         |              |              |                    |   |
|                          |             |              |              |                    |   |
|                          |             |              |              |                    |   |
| 9. Agriprenuer's Locati  | on (GPS)    |              |              |                    |   |
|                          |             | $\bigcirc$   |              |                    |   |
|                          |             |              |              |                    |   |

**Interface 9:** If the Intervention is for "Youth Agripreneurs", then the interfaces below will be launched:

| TO: Type of Business                                                                                                    | Options Include:                                                                                                    |
|----------------------------------------------------------------------------------------------------|----------------------------------------------------------------------------------------------------|
| Select                                                                                                    | 1. Sole proprietorship                                                                                                    |
| 11. Product/Service                                                                                                    | 3. Ltd Company<br>4. Cooperative                                                                                                    |
| Enter Agriprenuer's Product or Service                                                                                                    | 5. Corporate Companies                                                                                                    |
| A                                                                                                    | 0. Ooda enterprise                                                                                                    |
| •                                                                                                    |                                                                                                    |
| 12. Node of the agri-food value chain                                                                                                    | n Options Include:                                                                                                    |
| Select                                                                                                    | 2. Aggregation                                                                                                    |
| <b>(</b>                                                                                                    | 4. Distribution                                                                                                    |
| 13 Total Employees                                                                                                    |                                                                                                    |
| Male Female                                                                                                    |                                                                                                    |
|                                                                                                    |                                                                                                    |
| 14. Worker Categories Sex                                                                                                    | Age Range                                                                                                    |
| Select                                                                                                    | ✓ Select ✓ Insert Sum                                                                                                    |
|                                                                                                    |                                                                                                    |
| <b>U</b>                                                                                                    |                                                                                                    |
| 15. What share of raw materials is prov<br>Select (%)                                                                                                    | ocured from Small Holder farmers?<br>t <b>ions</b> will range from 1% - 100%                                                                                                    |
| 15. What share of raw materials is pro-<br>Select (%) • Option<br>16. Is any raw material procured from                                                                                                    | ocured from Small Holder farmers?<br>tions will range from 1% - 100%<br>n youth-only groups?                                                                                                    |
| 15. What share of raw materials is pro-<br>Select (%)  Option 16. Is any raw material procured from Select                                                                                                    | ocured from Small Holder farmers?<br>tions will range from 1% - 100%<br>n youth-only groups?<br>Formal: You have contracts with the smallholders                                                                                                    |
| 15. What share of raw materials is pro<br>Select (%)  Coption Option 16. Is any raw material procured from Select                                                                                                    | ocured from Small Holder farmers?<br>tions will range from 1% - 100%<br>n youth-only groups?<br>Formal: You have contracts with the smallholders<br>Informal: No contracts with the smallholders                                                                                                    |
| <ul> <li>15. What share of raw materials is pro</li> <li>Select (%)  <ul> <li>Option</li> </ul> </li> <li>16. Is any raw material procured from Select  <ul> <li>Select  <ul> <li>17. If "Yes" in "16" above, what are the</li> </ul> </li> </ul></li></ul>                                                                                                    | ocured from Small Holder farmers?<br>tions will range from 1% - 100%<br>n youth-only groups?<br>Formal: You have contracts with the smallholders<br>Informal: No contracts with the smallholders<br>e arrangements in place?                                                                                                    |
| <ul> <li>15. What share of raw materials is pro</li> <li>Select (%)  <ul> <li>Option</li> </ul> </li> <li>16. Is any raw material procured from Select <ul> <li>Select</li> </ul> </li> <li>17. If "Yes" in "16" above, what are the Select</li> </ul>                                                                                                    | ocured from Small Holder farmers?<br>tions will range from 1% - 100%<br>n youth-only groups?<br>Formal: You have contracts with the smallholders<br>Informal: No contracts with the smallholders<br>e arrangements in place?                                                                                                    |
| <ul> <li>15. What share of raw materials is pro</li> <li>Select (%)  <ul> <li>Option</li> </ul> </li> <li>16. Is any raw material procured from</li> <li>Select  <ul> <li>17. If "Yes" in "16" above, what are the</li> <li>Select</li> </ul> </li> <li>18. If "Yes" in "16" above, then</li> </ul>                                                                                                    | ocured from Small Holder farmers?<br>tions will range from 1% - 100%<br>n youth-only groups?<br>Formal: You have contracts with the smallholders<br>Informal: No contracts with the smallholders<br>e arrangements in place?                                                                                                    |
| <ul> <li>15. What share of raw materials is pro</li> <li>Select (%)  <ul> <li>Select (%)</li> </ul> </li> <li>16. Is any raw material procured from Select  <ul> <li>Select </li> </ul> </li> <li>17. If "Yes" in "16" above, what are the Select </li> <li>18. If "Yes" in "16" above, then </li> </ul>                                                                                                    | ocured from Small Holder farmers?<br>tions will range from 1% - 100%<br>n youth-only groups?<br>Formal: You have contracts with the smallholders<br>Informal: No contracts with the smallholders<br>e arrangements in place?                                                                                                    |
| <ul> <li>15. What share of raw materials is pro</li> <li>Select (%)  <ul> <li>Opti</li> </ul> </li> <li>16. Is any raw material procured from</li> <li>Select </li> </ul> <li>17. If "Yes" in "16" above, what are the Select <ul> <li>Select</li> </ul> </li> <li>18. If "Yes" in "16" above, then</li>                                                                                                    | ocured from Small Holder farmers?<br>tions will range from 1% - 100%<br>n youth-only groups?<br>Formal: You have contracts with the smallholders<br>Informal: No contracts with the smallholders<br>e arrangements in place?                                                                                                    |
| <ul> <li>15. What share of raw materials is pro</li> <li>Select (%)  <ul> <li>Opti</li> </ul> </li> <li>16. Is any raw material procured from</li> <li>Select  <ul> <li>17. If "Yes" in "16" above, what are the</li> <li>Select</li> </ul> </li> <li>18. If "Yes" in "16" above, then <ul> <li>Image: Comparison of the procure of the procure</li></ul></li></ul>  | ocured from Small Holder farmers?<br>tions will range from 1% - 100%<br>n youth-only groups?<br>Formal: You have contracts with the smallholders<br>Informal: No contracts with the smallholders<br>e arrangements in place?                                                                                                    |
| <ul> <li>15. What share of raw materials is pro</li> <li>Select (%)  <ul> <li>Opti</li> </ul> </li> <li>16. Is any raw material procured from</li> <li>Select <ul> <li>Select</li> </ul> </li> <li>17. If "Yes" in "16" above, what are the Select </li> <li>18. If "Yes" in "16" above, then <ul> <li>Image: Comparison of the process of the process of the proces of the process of the pr</li></ul></li></ul> | ocured from Small Holder farmers?<br>tions will range from 1% - 100%<br>n youth-only groups?<br>Formal: You have contracts with the smallholders<br>Informal: No contracts with the smallholders<br>e arrangements in place?                                                                                                    |
| <ul> <li>15. What share of raw materials is pro<br/>Select (%)  <ul> <li>Select (%)</li> <li>Opti</li> </ul> </li> <li>16. Is any raw material procured from<br/>Select <ul> <li>Select</li> </ul> </li> <li>17. If "Yes" in "16" above, what are the<br/>Select</li> </ul> <li>18. If "Yes" in "16" above, then <ul> <li>Select</li> </ul> </li> <li>18. If "Yes" in "16" above, then <ul> <li>Select</li> </ul> </li>                                                                                                    | coursed from Small Holder farmers?   tions will range from 1% - 100%   n youth-only groups?   Formal: You have contracts with the smallholders   Informal: No contracts with the smallholders   e arrangements in place? <ul> <li> </li></ul> Texamples include Finance, Seeds, Transportation, Advice, Machinery etc                                                                                                    |
| <ul> <li>15. What share of raw materials is pro<br/>Select (%)  <ul> <li>Opti</li> </ul> </li> <li>16. Is any raw material procured from<br/>Select <ul> <li>17. If "Yes" in "16" above, what are the<br/>Select</li> </ul> </li> <li>18. If "Yes" in "16" above, then <ul> <li>Exidence, or browse</li> </ul> </li> <li>19. Do you provide any services/inputs</li> </ul>                                                                                                    | coursed from Small Holder farmers?   tions will range from 1% - 100%   a routh-only groups? Formal: You have contracts with the smallholders Informal: No contracts with the smallholders a arrangements in place? • •< |

| Select 🗸                    |                                               |                           |                                                                                            |
|-----------------------------|-----------------------------------------------|---------------------------|--------------------------------------------------------------------------------------------|
|                             |                                               |                           |                                                                                            |
| 21. If "Yes" in "20" above, | specify the supplier and the cooperative      |                           |                                                                                            |
| Supplier's Name             | Cooperative                                   |                           |                                                                                            |
| <b>(</b>                    |                                               |                           |                                                                                            |
|                             |                                               |                           |                                                                                            |
| 22. Do you train or mente   | or other youth?                               |                           |                                                                                            |
| Select 🗸                    |                                               |                           |                                                                                            |
| 22 If "Voc" in "22" above   | how?                                          |                           |                                                                                            |
|                             | ile.                                          |                           |                                                                                            |
| Iraining/mentorship deta    | 112                                           |                           |                                                                                            |
| <b>(†)</b>                  |                                               |                           |                                                                                            |
| 24. Beside current activiti | es do vou engage in any other collaboration i | with other youth/youth ar | ouns (e.g. for transport)?                                                                 |
|                             | es, ao you engage in any other conabolidion ( | and other youth/youth gr  | only real tor transports:                                                                  |
| Select                      |                                               |                           |                                                                                            |
| 25. If "No" in "24" above,  | would you be interested in doing so?          |                           |                                                                                            |
| Select ~ Reas               | son for either of your answers                |                           |                                                                                            |
|                             |                                               |                           |                                                                                            |
| 26. Are you part of a you   | th broader network or association?            |                           |                                                                                            |
| Select 🗸                    |                                               |                           |                                                                                            |
| 07 M #04 # 1 #06# 1         |                                               |                           |                                                                                            |
| 27. If "Yes" in "26" above, | which one?                                    |                           |                                                                                            |
| Input name of youth broa    | der network or association                    |                           | Options Include:                                                                           |
| 28. What are the main cha   | allenges you face?                            |                           | 1. Access to finance                                                                       |
| Select                      |                                               |                           | 3. Access to tailing                                                                       |
|                             |                                               |                           | <ol> <li>Access to laborers</li> <li>I have to complement with other jobs to ma</li> </ol> |
| 29. "What actions are being | ng taken by the enterprise to ensure environm | ental sustainability?     | 6. Others please mention                                                                   |
| Action being undertaken     |                                               |                           |                                                                                            |
|                             |                                               |                           |                                                                                            |
| <b>A</b>                    |                                               |                           |                                                                                            |
| +                           |                                               |                           |                                                                                            |
| •                           | ONECOUT                                       |                           | NOTUED                                                                                     |
| <b>+</b>                    | SAVE & EXIT                                   | SAVE & CAPTURE AN         | NOTHER                                                                                     |